# 🔰 TeamSystem<sup>®</sup>

CIA Agricoltori Italiani "Liquidazioni Periodiche IVA"

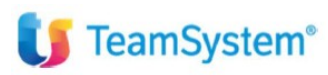

| Tipo di documento  | Riepilogo funzionalità      |
|--------------------|-----------------------------|
| Nome documento     | Liquidazioni Periodiche IVA |
| Versione           | 1                           |
| Redatto da         | Matteo Manfredi             |
| Data di creazione  | 09/05/2024                  |
| Ultimo salvataggio | 09/05/2024                  |
| Stato              | Nuovo                       |

| Data | Revisore | Revisione | Note |
|------|----------|-----------|------|
|      |          |           |      |
|      |          |           |      |
|      |          |           |      |
|      |          |           |      |
|      |          |           |      |

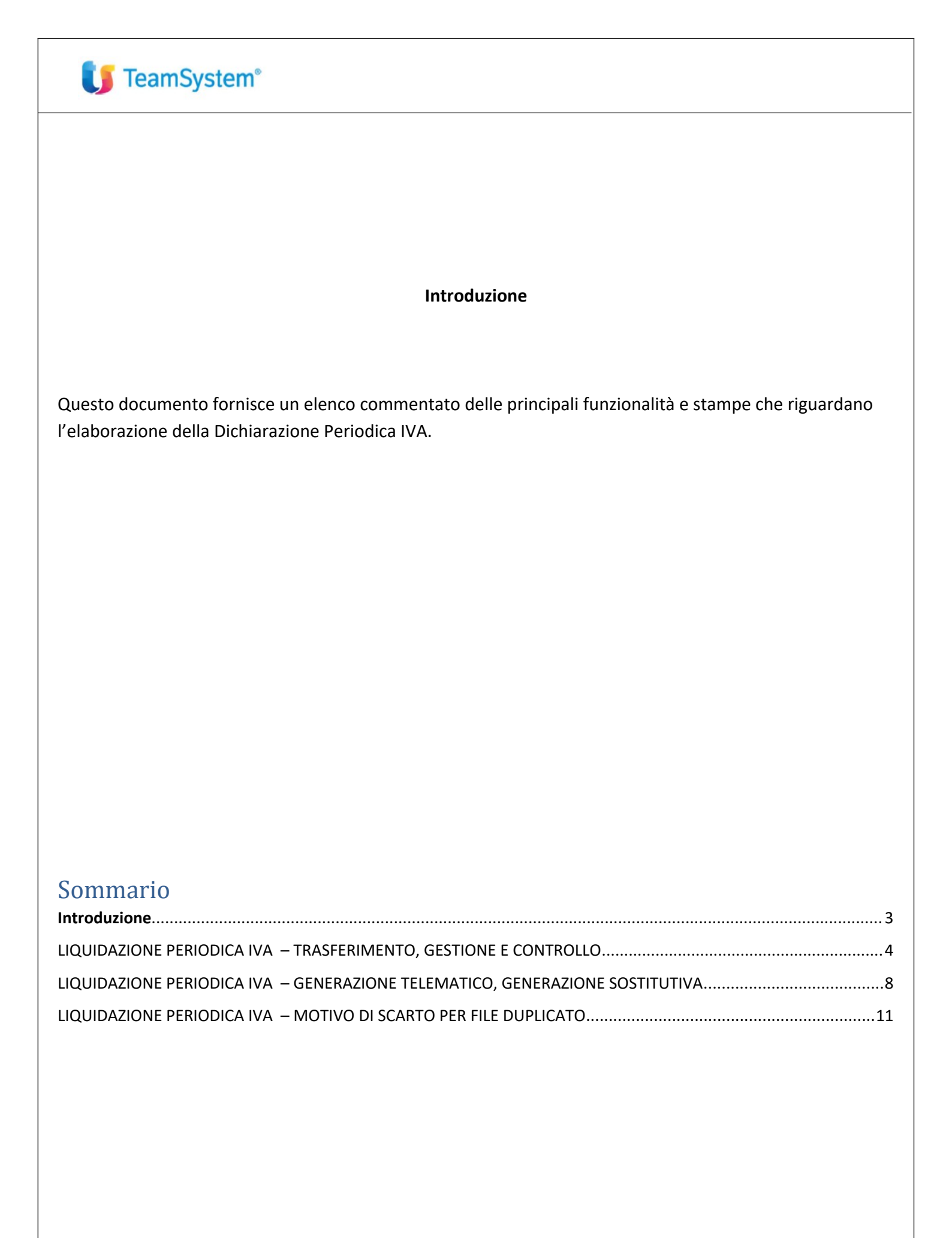

## **U** TeamSystem<sup>®</sup>

#### LIQUIDAZIONE PERIODICA IVA - TRASFERIMENTO, GESTIONE E CONTROLLO

il set di comandi che permettono di elaborare, controllare e generare le liquidazioni periodiche iva si trova nel contesto CONTABILITA'  $\rightarrow$  stampa iva e dichiarazioni periodiche  $\rightarrow$  Comunicazioni Liq. Periodiche iva:

| > | Gestione comunicazione tessera sanitaria                                 |
|---|--------------------------------------------------------------------------|
| > | Gestione comunicazione spese funebri                                     |
| > | Gestione e stampa Modello IVA TR                                         |
| > | Gestione e stampa Comunicazione Iva 26                                   |
| > | Telematico Comunicazione Iva 26                                          |
| ~ | Comunicazioni Liq. Periodiche Iva-Dati Fattura-Op. transfron             |
|   | LIQPER01 - Anno d'imposta modello                                        |
|   | LIQPER02 - Trasferimento dati Liq. Per./Dati Fattura-Op. transfrontalie  |
|   | LIQPER03 - Gestione modello Liquidazioni Periodiche                      |
|   | DATIFAT01 - Gestione modello Dati Fattura - Op. transfrontaliere         |
|   | LIQPER04 - Stampa modello Liq. Per./Dati Fattura - Op. transfrontaliere  |
|   | DATIFAT02 - Esportazione csv Dati Fattura - Op. transfrontaliere         |
|   | LIQPER06 - Stampa impegno trasmissione Liq. Per./Dati Fattura-Op.transf  |
|   | LIQPER08 - Stampa situazione dichiarazioni Liq. Per./Dati Fattura-Op. t  |
|   | LIQPERT01 - Forniture telematiche Liq. Per./Dati Fattura-Op. transfronta |
|   |                                                                          |
|   |                                                                          |

All'inizio dell'anno fiscale è necessario impostare da **LIQPER01** l'anno di elaborazione del modello (già impostato il 2024)

Per gestire la dichiarazione seguire i seguenti step:

#### 1) LIQPER02 per effettuare il trasferimento dalla contabilità alla liquidazione periodica:

| Image: Classene kinder       Eleborazione       Eleborazione kinder       Eleborazione kinder       Formato       Non definito         nno d'imposta pologia nivo eriodo invio alta di stampa       2024       Uquidazione periodica       •       Formato       Non definito       •         a codice ditta codice ditta eleborazione       09052024 (*)       •       Per codice ditta       •       Per codice ditta       •       Per codice ditta       •       Per codice ditta       •       •       •       •       •       •       •       •       •       •       •       •       •       •       •       •       •       •       •       •       •       •       •       •       •       •       •       •       •       •       •       •       •       •       •       •       •       •       •       •       •       •       •       •       •       •       •       •       •       •       •       •       •       •       •       •       •       •       •       •       •       •       •       •       •       •       •       •       •       •       •       •       •       •       •       •       •                                                                                                    | <b>≞√☆?</b> к<>                                                 | N                                                            |                          |                                                                                                    |                                   |                     | ê D            |
|----------------------------------------------------------------------------------------------------|-----------------------------------------------------------------|--------------------------------------------------------------|--------------------------|----------------------------------------------------------------------------------------------------|-----------------------------------|---------------------|----------------|
| po elaborazione Trasferimento dati  Trasferimento dati  Trasferimento dati  2024 Liquidazione periodica  1* Trimestre  2030 2040 2040 2040 2040 2040 2040 204                                                                                                    |                                                                 | Elaborazione LIQPERT - Standard                              |                          |                                                                                                    |                                   | Limite n.           | 1 di 1         |
| Inno d'imposta<br>pologia invio       2024<br>Liquidazione periodica         eriodo invio<br>ata di stampa       1* Trimestre         09/05/2024[13]       •         a codice ditta<br>codice ditta       09/05/2024[13]         enco ditta       09/05/2024[13]         lenco ditta       09/05/2024[13]         Eunzioni       Stampa         Varia       Pre codice ditta         O Per codice fiscale       O Per ragione sociale         O Per ragione sociale       O Per ragione sociale         O Per ragione sociale       O Per ragione sociale         O Per ragione sociale       O Per ragione sociale         O Per ragione sociale       O Per ragione sociale         O Per ragione sociale       O Per ragione sociale         O Per ragione sociale       O Per ragione sociale         O Per codice dita       O Per codice di inserimento                                                                                                    | po elaborazione                                                 | Trasferimento dati                                           | •                        | Formato                                                                                                    | Non definito                      |                     | ٠              |
| a codice ditta<br>codice ditta<br>codice ditta<br>lenco ditte<br>Eunzioni<br>Stampa<br>C.I.A SERENISSIMA SERVIZI SRL<br>C.I.A SERENISSIMA SERVIZI SRL<br>C.I.A SERVICE SRL<br>C.I.A SERVICE SRL<br>C.I.A SRL<br>C.I.A SERVICE SRL<br>C.I.A SRL<br>C.I.A | ino d'imposta<br>bologia invio<br>rriodo invio<br>ita di stampa | 2024<br>Liquidazione periodica<br>1º Trimestre<br>09/05/2024 |                          |                                                                                                    |                                   |                     |                |
| Eunzioni Stampa ⊻aria Prossimo <ind. av=""> precaDante ⊻soita</ind.>                                                                                                    | a codice ditta<br>codice ditta<br>enco ditte                    | 81 Q. C.I.A. SERENISSIMA SERVIZI SRL                         | ٩                        | <ul> <li>Per codice ditt</li> <li>Per codice fisi</li> <li>Per ragione so</li> <li>Per alias</li> <li>In ordine di inst</li> </ul> | ta<br>cale<br>ociale<br>serimento |                     |                |
| Eunzioni Stampa Varia Prossimo <ind. av=""> preceDente Uscita</ind.>                                                                                                    |                                                                 |                                                              |                          |                                                                                                    |                                   |                     |                |
|                                                                                                    | <u>E</u> unzioni <u>S</u> tampa                                 |                                                              | <u>Varia</u><br>Prossimo | <ind.< td=""><td>Av.&gt;</td><td>prece<u>D</u>ente</td><td><u>U</u>scita</td></ind.<>                                              | Av.>                              | prece <u>D</u> ente | <u>U</u> scita |
|                                                                                                    |                                                                 |                                                              |                          |                                                                                                    |                                   |                     |                |
|                                                                                                    |                                                                 |                                                              |                          |                                                                                                    |                                   |                     |                |
|                                                                                                    |                                                                 |                                                              |                          |                                                                                                    |                                   |                     |                |
|                                                                                                    |                                                                 |                                                              |                          |                                                                                                    |                                   |                     |                |

#### 2) LIQPER03, comando dedicato alla gestione della dichiarazione.

Da LIQPER03 è possibile selezionare il trimestre ed effettuare una anteprima del modello (icona in alto a destra).

| ilusa 15 i |
|------------|
| lusa 15    |
| 15:        |
|            |
|            |
|            |
|            |
|            |
|            |
|            |
|            |
|            |
|            |
|            |
|            |
|            |
|            |
|            |
|            |
|            |

Dal tasto funzioni a fondo video è possibile fare:

- Anteprima del modello;
- Chiusura del modello. La chiusura è obbligatoria per poter andare poi avanti con il processo di generazione ed invio;
- Una volta chiuso il modello può essere fatto un controllo telematico
- È possibile generare una comunicazione sostitutiva (vedi paragrafo successivo)
- È possibile riaprire una dichiarazione chiusa (sempre da apri/chiudi)
- Se la dichiarazione è aperta è possibile eseguire per ciascun mese il ricalcolo dei dati per aggiornare la dichiarazione. Il ricalcolo può essere solo per singolo mese, quindi va prima selezionato il mese di riferimento nel secondo folder della dichiarazione

| Codice carica        |                             | <b>1</b> C |
|----------------------|-----------------------------|------------|
| Societa' dichiarante | Anteprima <u>P</u>          |            |
| Cognome              | ricalcOlo <u>O</u>          | CANCE      |
| Nome                 | controllo Telem. <u>T</u>   | ANGEL      |
|                      | Apri Dich./Chiudi <u>H</u>  |            |
|                      | sosTitutiva <u>S</u>        |            |
| Funzioni             | Gest. moduli <u>G</u>       |            |
|                      | statoDichiarazione <u>D</u> | _          |
|                      | Altro <u>1</u>              |            |

Nel secondo folder della dichiarazione c'è la possibilità si passare da un mese all'altro attraverso l'icona sulla destra del nuovo modulo

|                                                                                                    |                                                                                                    | Febbraio            |              |           | •                  |                                      | Chiusa                   |                 |
|----------------------------------------------------------------------------------------------------|----------------------------------------------------------------------------------------------------|---------------------|--------------|-----------|--------------------|--------------------------------------|--------------------------|-----------------|
| rasferiment                                                                                                    | Calcolato il 03/05/24 alle ore 12:38:58                                                                                                    | 0                   | Liquidazione | Calcolata |                    | Credito / Debito                     |                          | 47.61           |
|                                                                                                    |                                                                                                    |                     |              |           |                    |                                      |                          |                 |
| conc                                                                                                    | do folder della dichiarazione                                                                                                    | <u>:</u> :          |              |           |                    |                                      |                          |                 |
|                                                                                                    |                                                                                                    |                     |              |           |                    |                                      |                          |                 |
| ita<br>no d'impo                                                                                                    | 81 C.I.A. SERI                                                                                                    | ENISSIMA SERVIZI SF | L            |           | Dichiara           | zione ordinaria                      |                          |                 |
| mero Mo                                                                                                    |                                                                                                    | 1º Trimestre        |              | •         | Contabl            | ita unificata                        | Chiuca                   |                 |
| asferimen                                                                                                    | to Calcolato il 03/05/24 alle ore 12:41:24                                                                                                    | Gennaid             | Liquidazione | Calcolata | •                  | Credito / Debito                     | Childsa                  | 15.79           |
| 21                                                                                                    | Mese 1 Trimestre                                                                                                    |                     | Subforniture |           | Eventi eccezionali |                                      | Operazioni Straordinarie |                 |
|                                                                                                    |                                                                                                    |                     |              |           |                    |                                      |                          |                 |
| 2                                                                                                    | Totale operazioni attive (al netto dell'IVA)                                                                                                    |                     |              |           |                    | 125.933.63                           |                          |                 |
| 2<br>23                                                                                                    | Totale operazioni attive (al netto dell'IVA)<br>Totale operazioni passive (al netto dell'IVA)                                                                                                    |                     |              |           |                    | 125.933,63                           |                          | 40.691          |
| 22<br>23<br>24                                                                                                    | Totale operazioni attive (al netto dell'IVA)<br>Totale operazioni passive (al netto dell'IVA)<br>IVA esigibile                                                                                                    |                     |              |           |                    | 125.933,63<br>21.975,67              |                          | 40.691          |
| 2<br>23<br>24<br>25                                                                                                    | Totale operazioni attive (al netto dell'IVA)<br>Totale operazioni passive (al netto dell'IVA)<br>IVA esigibile<br>IVA detratta                                                                                                    |                     |              |           |                    | 125.933,63<br>21.975,67              |                          | 40.691          |
| 22<br>23<br>24<br>25<br>26                                                                                                    | Totale operazioni attive (al netto dell'IVA)<br>Totale operazioni passive (al netto dell'IVA)<br>IVA esigibile<br>IVA detratta<br>IVA dovuta                                                                                                    |                     |              |           |                    | 125.933,63<br>21.975,67<br>15.790,46 |                          | 40.691<br>6.185 |
| 22<br>23<br>24<br>25<br>26                                                                                                    | Totale operazioni attive (al netto dell'IVA)<br>Totale operazioni passive (al netto dell'IVA)<br>IVA esigibile<br>IVA detratta<br>IVA dovuta<br>o a credito<br>Debito periodo precedente non superiore a 100 euro                                                                                                    |                     |              |           |                    | 125.933,63<br>21.975,67<br>15.790,46 |                          | 40.691          |
| 22<br>23<br>24<br>25<br>26<br>27<br>28                                                                                           | Totale operazioni attive (al netto dell'IVA)<br>Totale operazioni passive (al netto dell'IVA)<br>IVA esigibile<br>IVA detratta<br>IVA dovuta<br>o a credito<br>Debito periodo precedente non superiore a 100 euro<br>Credito neciodo precedente                                                                                                    | )                   |              |           |                    | 125.933,63<br>21.975,67<br>15.790,46 |                          | 40.691<br>6.185 |
| 22<br>23<br>24<br>25<br>26<br>27<br>27<br>28<br>29                                                                               | Totale operazioni attive (al netto dell'IVA)<br>Totale operazioni passive (al netto dell'IVA)<br>IVA esigibile<br>IVA detratta<br>IVA dovuta<br>o a credito<br>Debito periodo precedente non superiore a 100 euro<br>Credito periodo precedente<br>Credito anno precedente                                                                                                    | )                   |              |           |                    | 125.933,63<br>21.975,67<br>15.790,46 |                          | 40.691          |
| 22<br>23<br>24<br>25<br>26<br>27<br>28<br>29<br>29<br>210                                                                        | Totale operazioni attive (al netto dell'IVA)<br>Totale operazioni passive (al netto dell'IVA)<br>IVA esigibile<br>IVA detratta<br>IVA devtata<br>o a credito<br>Debito periodo precedente non superiore a 100 euro<br>Credito periodo precedente<br>Credito anno precedente<br>Versamenti auto F24 elementi identificativi                                                                                        | ,                   |              |           |                    | 125.933,63<br>21.975,67<br>15.790,46 |                          | 40.691          |
| 22<br>23<br>24<br>25<br>56<br>27<br>28<br>29<br>29<br>20<br>0<br>20<br>0<br>20<br>0<br>20<br>0<br>20<br>0<br>20<br>0             | Totale operazioni attive (al netto dell'IVA)<br>Totale operazioni passive (al netto dell'IVA)<br>IVA esigibile<br>IVA detratta<br>IVA dovuta<br>o a credito<br>Debito periodo precedente non superiore a 100 euro<br>Credito periodo precedente<br>Credito anno precedente<br>Versamenti auto F24 elementi identificativi<br>Credito d'imposta                                                                    | )                   |              |           |                    | 125 933,63<br>21 975,67<br>15 790,46 |                          | 40.691          |
| 22<br>23<br>24<br>25<br>26<br>27<br>28<br>29<br>29<br>20<br>20<br>20<br>20<br>20<br>20<br>20<br>20<br>20<br>20<br>20<br>20<br>20 | Totale operazioni attive (al netto dell'IVA)<br>Totale operazioni passive (al netto dell'IVA)<br>IVA esigibile<br>IVA detratta<br>IVA dovuta<br>o a credito<br>Debito periodo precedente non superiore a 100 euro<br>Credito periodo precedente<br>Credito peniodo precedente<br>Versamenti auto F24 elementi identificativi<br>Credito d'imposta<br>Interessi dovuti per l'iquidazioni trimestrali               | )                   |              |           |                    | 125.933,63<br>21.975,67<br>15.790,46 |                          | 40.691          |
| P2<br>P3<br>P4<br>P5<br>P6<br>P7<br>P8<br>P9<br>P10<br>P11<br>P12<br>P13                                                         | Totale operazioni attive (al netto dell'IVA)<br>Totale operazioni passive (al netto dell'IVA)<br>IVA esigibile<br>IVA detratta<br>IVA dovuta<br>o a credito<br>Debito periodo precedente non superiore a 100 euro<br>Credito periodo precedente<br>Credito anno precedente<br>Versamenti auto F24 elementi identificativi<br>Credito d'imposta<br>Interessi dovuti per liquidazioni trimestrali<br>Acconto dovuto | )                   |              |           | Metodo             | 125.933,63<br>21.975,67<br>15.790,46 |                          | 40.691          |

<u>Terzo folder della dichiarazione dove sono esposti i dati di presentazione</u>. In fase di chiusura della dichiarazione il programma assegna la data dell'impegno in modalità autoamatica.

Assicurarsi che ci sia l'intermediario corretto, l'intermediario proviene da quello che si è inserito in ANADITTE

|                                                                            | K < >                               | >                                      |                  |                  |                                 |                                 |                      |                                                                                                    |                                                                |    | PDF            |
|----------------------------------------------------------------------------|-------------------------------------|----------------------------------------|------------------|------------------|---------------------------------|---------------------------------|----------------------|----------------------------------------------------------------------------------------------------|----------------------------------------------------------------|----|----------------|
| Ita                                                                        | 81 🔍 🔻                              | C.I.A. SE                              | RENISSIMA SERVI  | ZI SRL           |                                 |                                 | Dichiarazio          | one ordinaria                                                                                                   |                                                                |    |                |
| nno d'imposta                                                              | 2024                                | Periodo Invio                          | 1° Trimestre     |                  |                                 | -                               | Contabilità          | unificata                                                                                                    |                                                                |    |                |
| umero Modulo                                                               | 1                                   | $\langle \rangle$                      | Gennaio          |                  |                                 |                                 | -                    |                                                                                                    | Chiusa                                                         |    |                |
| asferimento                                                                | Calcolato il 03/0                   | 5/24 alle ore 12:41:24                 |                  | Liquidazione     | Calcolata                       |                                 |                      | Credito / Debito                                                                                                |                                                                |    | 15.790         |
| Presentazione della d                                                      | dichiarazione                       |                                        |                  |                  |                                 |                                 |                      |                                                                                                    |                                                                |    |                |
| ntermediario                                                               |                                     | 11 9                                   | C.I.A. SERENIS   | SIMA SERVIZI SRL |                                 |                                 |                      |                                                                                                    |                                                                |    |                |
| l. iscrizione all'albo                                                     | c.a.f.                              |                                        |                  |                  |                                 |                                 |                      |                                                                                                    |                                                                |    |                |
| mpegno Presentazio                                                         | one                                 |                                        |                  |                  |                                 |                                 |                      |                                                                                                    |                                                                |    |                |
| ata dell'impegno                                                           |                                     |                                        | 3                |                  |                                 |                                 |                      |                                                                                                    |                                                                |    |                |
| ≀icevuta invio telema                                                      | atico                               |                                        |                  |                  |                                 |                                 |                      |                                                                                                    |                                                                |    |                |
| Numero invio                                                               |                                     | 4                                      | del              | 03/05/2024       |                                 |                                 |                      |                                                                                                    |                                                                |    |                |
| D fornitura                                                                |                                     |                                        |                  |                  |                                 |                                 |                      |                                                                                                    |                                                                |    |                |
|                                                                            |                                     |                                        |                  |                  |                                 |                                 |                      |                                                                                                    |                                                                |    |                |
| Flag conferma                                                              |                                     |                                        |                  |                  |                                 |                                 |                      |                                                                                                    |                                                                |    |                |
| ⊒ Flag conterma<br>Protocollo interno for                                  | mitura                              |                                        |                  |                  |                                 |                                 |                      |                                                                                                    |                                                                |    |                |
| Protocollo interno for<br>Gestione manuale de                              | mitura<br>el calcolo                |                                        |                  |                  |                                 |                                 |                      |                                                                                                    |                                                                |    |                |
| Protocollo interno for<br>Sestione manuale de                              | mitura<br>al calcolo<br>FirmaDigita |                                        | <u>C</u> or      | nforma           | <u>V</u> aria                   | Annulla                         | Inseris              | ci                                                                                                    | <ind. av.=""></ind.>                                           |    | <u>U</u> scita |
| Protocollo interno for<br>Sestione manuale de<br>Eunzioni                  | mitura<br>el calcolo<br>FirmaDigita | I IIIIIIIIIIIIIIIIIIIIIIIIIIIIIIIIIIII | <u>C</u> or      | nferma           | Varia                           | Annulla                         | Inseris              | sci                                                                                                    | <ind. av="" td="" ≥<=""><td></td><td><u>U</u>scita</td></ind.> |    | <u>U</u> scita |
| Protocollo interno for<br>Sestione manuale de                              | mitura<br>el calcolo<br>FirmaDigita | l                                      | Çor              | nforma           | Varia                           | Annulla                         | Inseris              | ici eta eta eta eta eta eta eta eta eta eta                                                                     | sind. Ay 3                                                     |    | <u>U</u> scita |
| Protocollo interno for<br>Sestione manuale de<br>Eunzioni                  | mitura<br>el calcolo<br>FirmaDigita | le                                     | Çor              | nforma           | <u>V</u> aria                   | Annulla                         | Inseris              | sci                                                                                                    | Sind. Av.2                                                     |    | <u>U</u> scita |
| Prag conterma<br>Protocollo interno for<br>Sestione manuale de<br>Eunzioni | nitura<br>el calcolo<br>FirmaDigita | L                                      | Cor              | nforma           | Varia                           | Annulla                         | Inseris              | ici et al a secondaria de la companya de la companya de la companya de la companya de la companya de la company | sind. Ay a                                                     |    | <u>U</u> scita |
| Eunzioni                                                                   | mitura<br>al calcolo<br>FirmaDigita | ati risultano                          | Corretti s       | nferma           | Varia                           | Annulla                         | Inserts              | avanti                                                                                                    | sind. Av.>                                                     |    | Uscita         |
| Eunzioni<br>el momer                                                       | mitura<br>el calcolo<br>FirmaDigita | ati risultano                          | Corretti s       | nforma           | ⊻aria<br>udere la di            | Annulla<br>chiarazione e        | Insens<br>ed andare  | e avanti.                                                                                                    | <b>≤ind.</b> Av ≥                                              |    | Uscita         |
| Eunzioni<br>el moment                                                      | TirmaDigita                         | ati risultano                          | ۵۰<br>corretti s | nforma           | Varia<br>udere la di            | <u>Annulla</u><br>chiarazione e | Insensed and and     | a e avanti.                                                                                                    | sind. Av.>                                                     | 20 | <u>U</u> scita |
| Eunzioni<br>el moment                                                      | mitura<br>el calcolo<br>FirmaDigita | ati risultano                          | corretti s       | nferma           | Varia<br>udere la di            | Annulia<br>chiarazione e        | Insens<br>ed andare  | e avanti.                                                                                                    | Kind. Av.>                                                     |    | <u>U</u> scita |
| Eunzioni<br>el moment                                                      | ritura<br>el calcolo<br>FirmaDigita | ati risultano                          | corretti s       | nforma           | <sub>⊻aria</sub><br>udere la di | Annulla<br>chiarazione e        | Insoris<br>ed andaro | e avanti.                                                                                                    | Cind. Av.3                                                     |    | ⊻scita         |
| Eunzioni<br>el moment                                                      | ritura<br>el calcolo<br>FirmaDigita | ati risultano                          | corretti s       | nforma           | ⊻ana<br>udere la di             | <u>Annulla</u><br>chiarazione e | Insensed and and     | e avanti.                                                                                                    | sind. Av 3                                                     |    | <u>U</u> scita |
| Eunzioni El momer                                                          | ritura<br>al calcolo<br>FirmaDigita | ati risultano                          | corretti s       | nforma           | Varia<br>udere la di            | Annulla<br>chiarazione e        | Inseris              | e avanti.                                                                                                    | sind. Av a                                                     |    | Uscita         |
| Eunzioni<br>el moment                                                      | ritura<br>el calcolo<br>FirmaDigita | ati risultano                          | corretti s       | i potrà chiu     | ⊻aria<br>udere la di            | Annulla<br>chiarazione e        | Inserts              | e avanti.                                                                                                    | sind. Av >                                                     |    | Usoita         |

Redatto da – Matteo Manfredi

# 3) LIQPER04 STAMPA MASSIVA DEI MODELLI DELLE LIQUIDAZIONI (opzionale considerando che da liqper03 si possono fare le anteprime)

| ▋3 ₩ ₽ ℃ ₽                         | Elaborazione     | LIQPERS - Standard | 1 |   |          |                     | Limite n. 1 di 1 |   |
|------------------------------------|------------------|--------------------|---|---|----------|---------------------|------------------|---|
| AMETRI MODELLI FILTRI DI           | CHIARAZIONI      |                    |   |   |          |                     |                  |   |
| ipo elaborazione                   | Stampa su mode   | llo                |   | • | Formato  | Non definito        |                  | - |
| nno d'imposta                      | 2024             |                    |   |   |          |                     |                  |   |
| ipologia invio                     | Liquidazione per | iodica             | • |   |          |                     |                  |   |
| eriodo invio                       | 1° Trimestre     |                    | • |   |          |                     |                  |   |
| eta di stampa                      | 09/0             | 5/2024 🔄           |   |   |          |                     |                  |   |
| tato dichiarazione                 | 1 Tu             | tte                |   |   |          |                     |                  |   |
| ipo dichiarazione                  | 1 Or             | dinaria            |   |   |          |                     |                  |   |
| uplice copia                       | N Sta            | impa esclusi       | Ν |   |          |                     |                  |   |
| olo dichiar. con TS Firma Digitale | Ν                |                    |   |   |          |                     |                  |   |
|                                    |                  |                    |   |   |          |                     |                  |   |
| a codice dichiarazione             | 81               | 2                  |   |   | er c     | odice ditta         |                  |   |
| codice dichiarazione               | 93 0             | 2                  |   |   | ⊖ Per c  | odice fiscale       |                  |   |
| lenco ditte                        |                  |                    |   |   | Q OPerra | agione sociale      |                  |   |
|                                    |                  |                    |   |   | ⊖ Per a  | lias                |                  |   |
|                                    |                  |                    |   |   | O In ord | line di inserimento |                  |   |

#### 4) LIQPER08 per verificare la situazione delle dichiarazioni (opzionale non obbligatoria)

|        |                                          |                  | LIQUIDAZIC            | ONE PERIODICA IVA 2024 |                         |          | Pagina 1         |
|--------|------------------------------------------|------------------|-----------------------|------------------------|-------------------------|----------|------------------|
| Codice | Descrizione                              | Codice fiscale   | Mod\Prg Periodo invio | Periodo                | Dichiarazione           | Stato    | Credito / Debito |
| 22     | CONSORZIO PARTECIPANTI FIORENTINA        | 80077490375      | 1 1° Trimestre        | 1° Trimestre           | Dichiarazione ordinaria | Chiusa   | 8.041,51-        |
| 42     | ALLOATTI MARCO                           | LLTMRC99B14B7910 | 1 1° Trimestre        | 1° Trimestre           | Dichiarazione ordinaria | Stampata | 352,91           |
| 81     | C.I.A. SERENISSIMA SERVIZI SRL           | 02662340278      | 1 1° Trimestre        | Gennaio                | Dichiarazione ordinaria | Inviata  | 15.790,46        |
|        |                                          |                  | 2                     | Febbraio               |                         |          | 47.613,55        |
|        |                                          |                  | 3                     | Marzo                  |                         |          | 31.532,93        |
| 85     | AGRISERVICEELABORAZIONEDATIsrl           | 01518800188      | 1 1° Trimestre        | Gennaio                | Dichiarazione ordinaria | Inviata  | 11.482,60        |
|        |                                          |                  | 2                     | Febbraio               |                         |          | 11.989,50        |
|        |                                          |                  | 3                     | Marzo                  |                         |          | 9.742,66         |
| 111    | BARRAILLER SARA                          | BRRSRA86A51A326C | 1 1° Trimestre        | 1° Trimestre           | Dichiarazione ordinaria | Stampata | 586,00           |
| 137    | GRAZIOLI GIUSEPPE                        | GRZGPP53C08I827J | 1 1° Trimestre        | Gennaio                | Dichiarazione ordinaria | Aperta   |                  |
|        |                                          |                  | 2                     | Febbraio               |                         |          |                  |
|        |                                          |                  | 3                     | Marzo                  |                         |          |                  |
| 143    | CIASYSTEM SRL SOCIETA' UNIPERSONALE      | 12727300159      | 1 1° Trimestre        | Gennaio                | Dichiarazione ordinaria | Aperta   | 12.219,55        |
|        |                                          |                  | 2                     | Febbraio               |                         |          | 2.631,23         |
|        |                                          |                  | 3                     | Marzo                  |                         |          | 19.526,80        |
| 153    | CIA-AGRICOLTORI ITALIANI PROV.CIA DI FER | 80005100385      | 1 1° Trimestre        | Gennaio                | Dichiarazione ordinaria | Aperta   | 2.277,99-        |
|        |                                          |                  | 2                     | Febbraio               |                         |          | 1.966,84-        |
|        |                                          |                  | 3                     | Marzo                  |                         |          | 940,58-          |
| 157    | CASALEGNO PIERO                          | CSLPRI74A12C627S | 1 1° Trimestre        | 1° Trimestre           | Dichiarazione ordinaria | Chiusa   |                  |
| 162    | AM MOTORSPORT S.R.L.S.                   | 09688100966      | 1 1° Trimestre        | 1° Trimestre           | Dichiarazione ordinaria | Aperta   |                  |
| 163    | GAIOTTI ELIO                             | GTTLEI47A30F407Y | 1 1° Trimestre        | 1° Trimestre           | Dichiarazione ordinaria | Chiusa   |                  |
| 181    | BRILLO ETTORE                            | BRLTTR66B02A326R | 1 1° Trimestre        | 1° Trimestre           | Dichiarazione ordinaria | Chiusa   | 60,51            |
| 184    | CHEILLON FULVIO                          | CHLFLV78A02A326X | 1 1° Trimestre        | 1° Trimestre           | Dichiarazione ordinaria | Chiusa   | 68,10            |
| 195    | JACQUEMOD AURELIO GIULIO                 | JCQRGL47R10E470P | 1 1° Trimestre        | 1° Trimestre           | Dichiarazione ordinaria | Chiusa   |                  |
| 196    | MARQUIS GIANCARLO                        | MRQGCR79P05A326  | 1 1° Trimestre        | 1° Trimestre           | Dichiarazione ordinaria | Chiusa   | 201,65           |
| 215    | NUOVAAGRICOLTURASRL                      | 01760131209      | 1 1° Trimestre        | Gennaio                | Dichiarazione ordinaria | Aperta   | 2.038,00-        |

U TeamSystem®

# 🔰 TeamSystem<sup>®</sup>

### LIQUIDAZIONE PERIODICA IVA - GENERAZIONE TELEMATICO, GENERAZIONE SOSTITUTIVA

Dal comando **LIQPRT01** è possibile generare la liquidazione periodica. Come evidenziato sotto il comando mostra tutte le generazioni già fatte di cui l'utente ha la visibilità.

Per le generazioni già fatte, dai pulsanti evidenziati al centro della videata, è possibile eseguire:

- Verificare il dettaglio della dichiarazione
- Eseguire un controllo telematico
- Eliminare la spedizione nel caso fosse necessario rigenerarla
- Esportare il file telematico
- Stampare il dettaglio della fornitura

Inoltre dal pulsante FORNITURA CONTE a fondo video è possibile entrare in CONTEFOR per gestire l'invio della fornitura.

|                                                                      | ioiNumero Spec | dizio Cod.Interm                     |                                                  | Desc. Interm                                                           |                                    |                      |                                      |               |          | I Data Gene |
|----------------------------------------------------------------------|----------------|--------------------------------------|--------------------------------------------------|------------------------------------------------------------------------|------------------------------------|----------------------|--------------------------------------|---------------|----------|-------------|
| 024                                                                  | 5              | 1                                    | AGRISER                                          | /ICE ELABORAZIONE DATI :                                               | RL                                 | 01518800188          | Liquidazione Periodica               |               |          | 08/05/2024  |
| )24                                                                  | 4              | 11                                   | C.I.A. SEF                                       | ENISSIMA SERVIZI SRL                                                   |                                    | 02662340278          | Liquidazione Periodica               |               |          | 03/05/2024  |
| 024                                                                  | 3              | 15                                   | SIASERVI                                         | ZISRL                                                                  |                                    | 02707910366          | Liquidazione Periodica               |               |          | 24/04/2024  |
| 24                                                                   | 2              | 15                                   | SIASERVI                                         | ZISRL                                                                  |                                    | 02707910366          | Liquidazione Periodica               |               |          | 24/04/2024  |
| )24                                                                  | 1              | 15                                   | SIASERVI                                         | ZISRL                                                                  |                                    | 02707910366          | Liquidazione Periodica               |               |          | 24/04/2024  |
|                                                                      |                |                                      |                                                  |                                                                        |                                    |                      |                                      |               |          | -           |
|                                                                      |                | <u>D</u> ettaglio                    |                                                  | cQntrollo telematico                                                   | Elimina spedizion                  | esPorta spedizione   | elabora Bicevuta                     | <u>S</u> tam; | oa detta | glio        |
| ologia Com                                                           | nunicazione    | <u>Dettaglio</u><br>Liquidazio       | ne Periodica                                     | cOntrolio telematico                                                   | Elimina spedizion                  | esPorta spedizione   | elabora Bicevuta                     | <u>S</u> tam; | oa detta | t<br>glio   |
| ologia Com                                                           | nunicazione    | <u>Dettaglio</u><br>Liquidazio       | ne Periodica<br>2024                             | cOntrollo telematico<br>4. 03/05/2<br>SEDERNIESINA SEDVIZI DE          | Elmina spedizion 224 12:56:10      | esPorta spedizione   | elabora Bicevuta                     | <u>S</u> tam; | oa detta | glio        |
| ologia Com<br>edizione<br>ermediario<br>mitura Tele                  | nunicazione    | Dettaglio                            | ne Periodica<br>2024<br>11 C.I.A                 | COntrollo telematico<br>4 03/05/2<br>SERENISSIMA SERVIZI SR<br>02 7/P  | Elmina spedizione                  | e ostoria spedizione | elabora Bicavuta                     | Stamp<br>621  | pa detta | glio        |
| ologia Com<br>adizione<br>armediario<br>nitura Teler<br>Fornitura (2 | matica<br>zip) | Dettaglio<br>Liquidazio<br>IT0266234 | ne Periodica<br>2024<br>11 C.I.A<br>10278_LI_000 | cOntrolio Internatico<br>4 03/05/2<br>SERENISSIMA SERVIZI SR<br>02 ZIP | Elemina spedizione<br>024 12:56:10 | esPorta spedizione   | elabora Bicevuta<br>Trosso@clavenezi | Stamp<br>621  | oa detta | glio        |

Dal pulsante NUOVA FORNITURA è possibile generare la fornitura nuova, la selezione è quella sotto esposta:

|                               | > >1                              |                                                   |                                    |
|-------------------------------|-----------------------------------|---------------------------------------------------|------------------------------------|
| 🗅 🗎 🗊 🖮 🗏 C' 🕓                | Elaborazione LIQPERN - Standard   |                                                   | Limite n. 1 di 1                   |
| ARAMETRI FILTRI DICHIARAZIO   | DNI                               |                                                   |                                    |
| ipo elaborazione              | Generazione forniture telematiche | <ul> <li>Formato</li> <li>Non definito</li> </ul> | •                                  |
| Anno d'imposta                | 2024                              |                                                   |                                    |
| ipologia invio                | Liquidazione periodica -          |                                                   |                                    |
| Periodo invio                 | 1° Trimestre                      |                                                   |                                    |
| Data generazione              | 09/05/2024                        |                                                   |                                    |
| odice intermediario           | 11 C.I.A. SERENISSIMA SERVIZI SRL |                                                   |                                    |
| elematico provvisorio         | N                                 |                                                   |                                    |
| ipo dichiarazione             | 1 Ordinaria                       |                                                   |                                    |
| Stampate                      | Т                                 |                                                   |                                    |
|                               |                                   |                                                   |                                    |
|                               |                                   |                                                   |                                    |
| a codice dichiarazione        | 81 C.I.A. SERENISSIMA SERVIZI SRL | <ul> <li>Per codice ditta</li> </ul>              |                                    |
| A codice dichiarazione        | 81                                | O Per codice fiscale                              |                                    |
| Elenco ditte                  |                                   | O Per ragione sociale                             |                                    |
|                               |                                   | ⊖ Per alias                                       |                                    |
|                               |                                   | O In ordine di inserimento                        |                                    |
|                               |                                   |                                                   |                                    |
|                               |                                   |                                                   |                                    |
| <u>F</u> unzioni ela <u>l</u> | Bora <u>V</u> aria                | Prossimo <ind. av.=""></ind.>                     | prece <u>D</u> ente <u>U</u> scita |
|                               |                                   |                                                   |                                    |
|                               |                                   |                                                   |                                    |

### 🔰 TeamSystem<sup>®</sup>

si fa presente che per poter effettuare l'invio di una LIPE l'intermediario deve essere connesso al servizio TSDIGITAL. Se questo è avvenuto devono essere presenti dei valori sulla voce di menu "Connettore Digital" della funzione CONTEINT

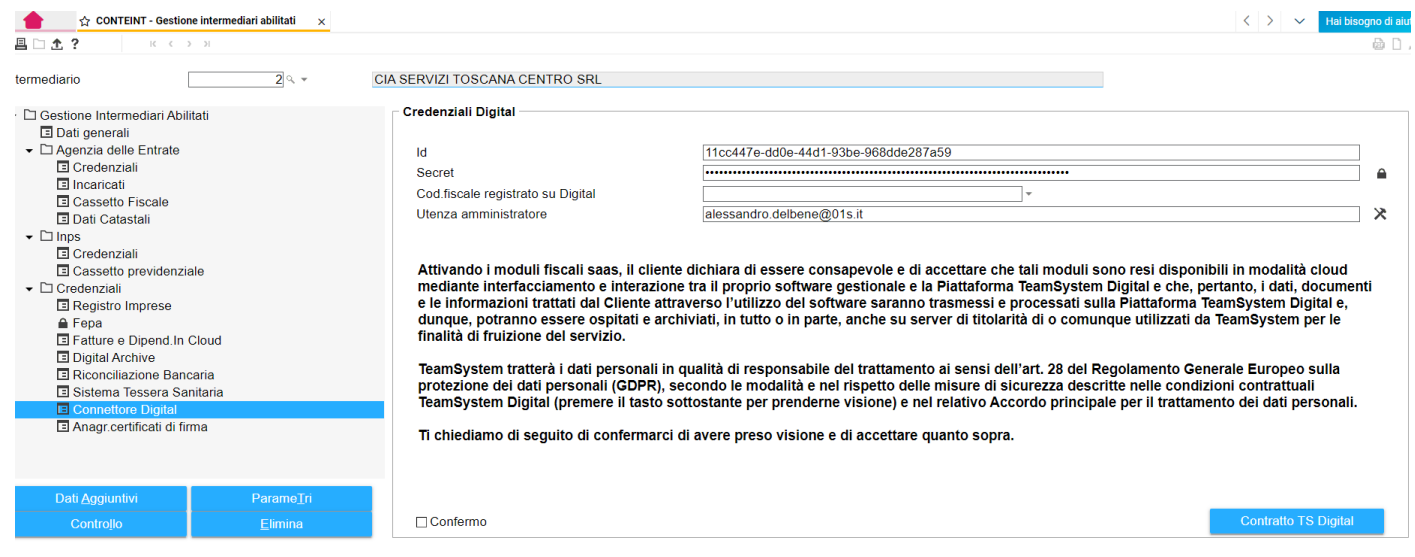

se questi valori non sono presenti deve essere aperto un ticket all'assistenza. Alla data di pubblicazione della presente guida, tutti gli intermediari sono stati configurati, ma non è possibile fare la configurazione in autonomia. Per i nuovi intermediari è necessario rivolgersi all'assistenza indicando il CF e nome dell'intermediario e l'ambiente.

Nel caso si dovesse rettificare una dichiarazione già inviata sarà necessario generare una dichiarazione sostitutiva di quella già inviata.

Per generare una dichiarazione sostitutiva è necessario entrare in LIQPER03 e dal tasto funzion in basse selezionare l'opzione DICHIARAZIONE SOSTITUTIVA, il programma mostrerà una videata come quella sotto esposta:

|                                                                                           | Sestione modello Liquidazioni | ×                                            |                            |                     |                                          |                         |                     | < >    | > 🗸 Hai bisogno di aiu |
|-------------------------------------------------------------------------------------------|-------------------------------|----------------------------------------------|----------------------------|---------------------|------------------------------------------|-------------------------|---------------------|--------|------------------------|
| 昌√土?                                                                                      | < < > >                       |                                              |                            |                     |                                          |                         |                     |        | 🖻 🗋 🖉                  |
| Ditta                                                                                     | 81 🔍 🔻                        | C.I.A. SERENISSIMA SERVIZI SRL               |                            |                     | Die                                      | Dichiarazione ordinaria |                     |        |                        |
| Anno d'imposta                                                                            | 2024 Pe                       | riodo Invio                                  | 1° Trimestre               |                     | -                                        | Co                      | ntabilità unificata |        | 81                     |
| Numero Modulo                                                                             | 1 < >                         |                                              | Gennaio                    |                     |                                          | -                       |                     | Chiusa |                        |
| Trasferimento                                                                             | Calcolato il 03/05/24 all     | e ore 12:41:24                               |                            | A Liquidazione      | Calcolata                                |                         | Credito / Debito    |        | 15.790,46              |
|                                                                                           |                               | Integrativa/Cor                              | rettiva/Sostitutiva        |                     |                                          |                         | *                   |        |                        |
| Tipo dichiarazione                                                                        |                               | Tipo dichiaraz                               | ione                       |                     | - Dati dichiarazione                     |                         |                     |        |                        |
| Dichiarazione sostitutiva                                                                 |                               |                                              |                            |                     |                                          |                         | Impegno             |        |                        |
| Contribuente                                                                              |                               | O correttiv                                  | a nei termini              |                     |                                          |                         |                     |        |                        |
| Codice fiscale                                                                            | 02                            | Ointegrati                                   | va                         |                     | O duplica solo dati anagrafici           |                         | 78                  |        |                        |
| Ragione sociale                                                                           | C.1                           | () sostituti                                 | va                         |                     | <ul> <li>duplica tutti i dati</li> </ul> |                         |                     |        |                        |
| Nome                                                                                      |                               |                                              |                            |                     |                                          |                         |                     |        |                        |
| Partita iva controllante                                                                  |                               |                                              |                            |                     |                                          |                         |                     |        |                        |
| Alias                                                                                     |                               |                                              |                            | Conterma            | vana                                     | Uscita                  |                     |        |                        |
|                                                                                           |                               |                                              |                            |                     |                                          | sE9 Abbandor            | 12                  |        |                        |
|                                                                                           |                               |                                              |                            |                     |                                          | or or abounder          |                     |        |                        |
|                                                                                           |                               |                                              |                            |                     |                                          |                         |                     |        |                        |
|                                                                                           |                               |                                              |                            |                     |                                          |                         |                     |        |                        |
| Dichiarante                                                                               |                               |                                              | 20                         |                     |                                          |                         |                     |        |                        |
| Dichiarante<br>Codice fiscale                                                             | CNC                           | NGL70M06H82                                  | 3R                         |                     | <u>.</u>                                 |                         |                     |        |                        |
| Dichiarante<br>Codice fiscale<br>Codice carica                                            | CNC                           | NGL70M06H823                                 | 3R<br>esentante legale, s  | ocio amministratore | *                                        |                         |                     |        |                        |
| Dichiarante<br>Codice fiscale<br>Codice carica<br>Societa' dichiarante                    |                               | NGL70M06H82:                                 | 3R<br>esentante legale, s  | ocio amministratore | <u>^</u>                                 |                         |                     |        |                        |
| Dichiarante<br>Codice fiscale<br>Codice carica<br>Societa' dichiarante<br>Cognome         |                               | NGL70M06H82<br>1 CELLIER                     | 3R<br>esentante legale, s  | ocio amministratore | <u>^</u>                                 |                         |                     |        |                        |
| Dichiarante<br>Codice fiscale<br>Codice carica<br>Societa' dichiarante<br>Cognome<br>Nome |                               | NGL70M06H82<br>1 Rappro<br>CELLIER<br>ELO    | 3R<br>esentante legale, s  | ocio amministratore | *                                        |                         |                     |        |                        |
| Dichiarante<br>Codice fiscale<br>Codice carica<br>Societa' dichiarante<br>Cognome<br>Nome |                               | NGL70M06H823<br>1 Rappro<br>CELLIER<br>ELO   | 3R<br>esentante legale, se | ocio amministratore | *                                        |                         |                     |        |                        |
| Dichiarante<br>Codice fiscale<br>Codice carica<br>Societa' dichiarante<br>Cognome<br>Nome |                               | NGL70M06H823<br>1 Q Rappro<br>CELLIER<br>ELO | 3R<br>esentante legale, si | ocio amministratore | Å                                        |                         |                     |        |                        |

Sarà possibile a questo punto ripartire dai dati già inviati per poi ricalcolarli dal tasto funzione ricalcolo, come è stato già illustrato nel paragrafo precedente.

Oppure si potrà ripartire solo dai dati anagrafici, quindi poi sarà sempre necessario il ricalcolo.

Redatto da – Matteo Manfredi

#### TeamSystem<sup>®</sup> Poi procedere alla generazione ed all'invio come sopra esposto facendo attenzione a selezionare come tipo dichiarazione 2 = sostitutiva: PARAMETRI FILTRI DICHIARAZIONI Tipo elaborazione Generazione forniture telematiche -Anno d'imposta 2024 Tipologia invio Liquidazione periodica • Periodo invio 1° Trimestre • Data generazione 09/05/2024 Codice intermediario 11 🔍 C.I.A. SERENISSIMA SERVIZI SRL Telematico provvisorio Tipo dichiarazione 2 Sostitutiva Da codice dichiarazione Q A codice dichiarazione 9 Elenco ditte

S/N/T=Tutte

<u>L'INVIO DELLA LIQUIDAZIONE PERIODICA IVA SFRUTTA LE CREDENZIALI IMPOSTATE IN CONTEINT E</u> <u>L'INTERMEDIARIO IMPOSTATO IN TABE24 PER LA CONTABILITA'.</u>

<u>SE NECESSARIO QUINDI SI RIMANDA ALLE GUIDE SPECIFICHE PER LA CONFIGURAZIONE DELI INTERMEDIARI DI</u> CONSOLE TELEMATICA E PER L'INTERMEDIARIO DI CONTABILITA' CHE SONO SCARICABILI A QUESTI LINK

<u>Console telematica: https://statistiche.servizicia.it/fisco-docs/ContabilitaOrdinaria/</u> <u>Configurazione\_Console\_Telematica\_v2.pdf</u>

Mittente contabilità: https://statistiche.servizicia.it/fisco-docs/ContabilitaOrdinaria/CREAZIONE%20MITTENTE %20CONTABILITA.pdf

(incollare il link sul browser se non si apre)

## U TeamSystem®

### LIQUIDAZIONE PERIODICA IVA – MOTIVO DI SCARTO PER FILE DUPLICATO

Lo scarto per "nome file duplicato" è con tutta probabilità causato dal fatto che è stato utilizzato un altro software per la gestione della contabilità che utilizza una regola analoga o simile al software Team System. Di conseguenza, visto che il nome del file deve essere univoco per lo SDI per l'intera arco temporale in cui un intermediario opera, se si verifica l'eventualità che lo stesso nome file è stato già utilizzato quello inviato successivamente viene scartato.

In questi casi quindi o si tenta di reinviare il file fino a che non viene accettato dall'Ade oppure si interviene in console, gestione intermediari. La modifica del progressivo in CONSOLE è stata pensata con lo scopo di consentire ai nuovi sottoscrittori della piattaforma Ts Digital o nuovi clienti delle procedure TEAMSYSTEM, di impostare le numerazioni in base ad eventuali invii non effettuati con la piattaforma Ts Digital. Si consiglia prima di fare un nuovo tentativo di invio senza modificare il progressivo e vedere così se l'Ade lo scarta di nuovo altrimenti va modificato il progressivo come indicato sopra.

MODIFICA DEL PROGRESSIVO NELL'ANAGRAFICA INTERMEDIARI IN CONSOLE TELEMATICA

🖆 TeamSystem 🛛 🚦 OneDrive 🔇 Microsoft 365 🚺 CIA- Portale Ufficiale 🎁 CIA - Portale TEST ividi 👻 ≡ US Studio Cerca nel menu TS\_SUD~ 🖸 29 🞐 🚖 🛆 ම දු.brig Home page Con. Te console telematici : Funzioni rapide > Gestione tabelle Includi già lette 🔵 Gestione anagrafiche Gestione file di stampa CONTEUTE - Gestione utenti Con.Te ati Ø onsole : Rilascio versione 2024.0.4 effettuato il 22 maggio CONTEINT - Gestione intermediari abilitat Export su file TEAZI - Gestione aziend Ø, onsole : Rilascio versione 2024.0.3 effettuato il 13 maggio Guida in linea Gestione ordinaria Non ci sono comunicazioni da visualizzare > Cassetto fiscale Note ultimi rilasci Cassetto previdenziale Artig./Comm. Informazioni di procedura Certificati di malattia INPS Gestione avvisi Gestione firma digitale

Accedere nel contesto dei TELEMATICI, sulla riga di comando digitare CONTEINT.

Selezionare l'intermediario interessato cliccando sulla freccia posta sulla toolbar di destra

TeamSystem<sup>®</sup> 🖸 🗏 🗀 土 ? 01935250504 01 sistemi 2 CIA.IMPRESA CALABRIA SRL CIA MULTISERVICE SRL 3 01937960696 4 97016600799 CIA CALABRIA CIA CALABRIA NORD 3 98104020783 5 6 01426700892 000 VIOLA SRL 7 02340450648 EVERGREEN SRL 92005940892 CIA SICILIA SUD EST 8 13 02340450648 EVERGREEN SRL

002

Accedere al folder "Connettore digital", F9, Funzioni-→ ProgrDigital e in corrispondenza della casella "liquidazioni iva" si imposta un "progressivo digital da imporre" molto più alto rispetto a quello presente nella colonna "ultimo progressivo digital".

CIA IMPRESA CALABRIA SRL

| Sector       Bit Sector         Sector       Sector         Sector       Sector                                                                                                    |                                                    |                                         |                                                                                                    | á                                                                                     |
|----------------------------------------------------------------------------------------------------|----------------------------------------------------|-----------------------------------------|----------------------------------------------------------------------------------------------------|---------------------------------------------------------------------------------------|
| Control       Control         Control       Control         Control       Control       Control </th <th>rmediario 1 🤍 👻</th> <th>01 sistemi</th> <th></th> <th></th>                                                                                                    | rmediario 1 🤍 👻                                    | 01 sistemi                              |                                                                                                    |                                                                                       |
| Understander Ablate         Prederstander Dylate           Or down werken         Interfactor state / State / State                                                                                                    |                                                    |                                         |                                                                                                    |                                                                                       |
| <pre> lined#identials lined#identials lined#id</pre>                                                                                                    | Gestione Intermediari Abilitati                    | Credenziali Digital                     |                                                                                                    |                                                                                       |
| • Contained   • Contained   • Contained </td <td>E Dati generali<br/>▼ □ Agenzia delle Entrate</td> <td>Id</td> <td>11cc447c dd0c 44d1 02bc 069ddc297c50</td> <td></td>                                                                                                    | E Dati generali<br>▼ □ Agenzia delle Entrate       | Id                                      | 11cc447c dd0c 44d1 02bc 069ddc297c50                                                                                                    |                                                                                       |
| Contrast   Contrast   Contr                                                                                                    | Credenziali                                        | Secret                                  | 11004478-0008-4401-9308-908008287839                                                                                                    |                                                                                       |
| Control       description         Control       description         Control                                                                                                    | Incaricati                                         | Cod fiscale registrato su Digital       |                                                                                                    |                                                                                       |
| Catalantine interfaciante interfaciante dinter dichard di essere conseguede el acettare che lal moduli sono resi disposibili o modifii di contendi di essere conseguede el acettare che lal moduli sono resi disposibili o modifii de di essere conseguede el acettare che lal moduli sono resi disposibili o modifii de di essere conseguede el acettare che lal moduli sono resi disposibili o modifii de di essere conseguede el acettare che lal moduli sono resi disposibili o modifii de di essere conseguede el acettare che lal moduli sono resi disposibili o modifii de di essere conseguede el acettare che lal moduli sono resi disposibili o modifii de di essere conseguede el acettare che lal moduli sono resi disposibili o modifii de di essere conseguede el acettare che lal moduli sono resi disposibili do contende tarta di data de essere conseguede el acettare che la moduli sono resi disposibili consegue de la de essere conseguede el acettare che la moduli sono resi disposibili de di essere conseguede el acettare che la de essere conseguede el acettare che la moduli sono resi disposibili consegue de la de essere conseguede el acettare di data de essere conseguede el acettare che la de essere conseguede el acettare che la de essere conseguede el acettare che la de essere conseguede el acettare che la de essere conseguede el acettare che la de essere conseguede el acettare quanto sopa.                                                                                                    | Cassetto Fiscale                                   | Litenza amministratore                  | alossandro dolhono@01s it                                                                                                    |                                                                                       |
| Contension       Contension         Contension       Contension         Contension       C                                                                                                    | Dati Catastali                                     | otoniza animilioratoro                  | accountered action of the state                                                                                                    | ·                                                                                     |
| Contention     Contention     C                                                                                                    | Credenziali                                        |                                         |                                                                                                    |                                                                                       |
| Contents       Interaction find a province optimized in the province optimized in the province optimized in                                                                                                    | Cassetto previdenziale                             | Attivando i moduli fiscali saas, il cli | ente dichiara di essere consapevole e di accettare che tali moduli s                                                                        | ono resi disponibili in modalità cloud                                                |
| Algebra monose of the second and algebra monose of the second and algebra monose of the second algebra monose of the second and algebra monose of the second and algebra monose of the second and algebra monose of the second and algebra monose of the second and algebra monose of the second and algebra monose of the second algebra monose of the second algebra monose of the second algebra monose of the second algebra monose of the second algebra monose of the second algebra monose of the second algebra monose of the second algebra monose of the second alge                                                                                                    | Credenziali                                        | e le informazioni trattati dal Cliente  | ione tra il proprio software gestionale e la Plattaforma Teamsystem<br>attraverso l'utilizzo del software saranno trasmessi e processati si | n Digital e che, pertanto, i dati, documenti<br>Illa Piattaforma TeamSystem Digital e |
| Image: a Diport In Code   Image: a Diport In Code   Image: a Di                                                                                                    |                                                    | dunque, potranno essere ospitati e      | archiviati, in tutto o in parte, anche su server di titolarità di o comu                                                                    | nque utilizzati da TeamSystem per le                                                  |
| bedraktering bereine<br>bedraktering bereine<br>bereine bereine<br>bereine bereine bereine<br>bereine bereine<br>berei                                                                                                    | Fatture e Dipend.In Cloud                          | finalità di fruizione del servizio.     |                                                                                                    |                                                                                       |
| Contention of Benoming       protexione del dati personali (OPPR), secondo le mobalità e nel rispetto Accordo principale per il trattamento dei dati personali.         Discontrattamente operativa in anticipale per il trattamento dei dati personali (OPPR), secondo le mobalità e nel rispetto Accordo principale per il trattamento dei dati personali.         Discontrattamente operativa in anticipale per il trattamento dei dati personali (OPPR), secondo le mobalità e nel rispetto dato cortor principale per il trattamento dei dati personali (OPPR), secondo le mobalità e nel rispetto dato cortor principale per il trattamento dei dati personali.         Discontrattamente dei dati personali (OPPR), secondo le mobalità e nel rispetto dato cortor per il trattamento dei dati personali.       Contenna       Maria         Discontrattamente dei dati personali (OPPR), secondo le mobalità e nel rispetto dato cortor per il trattamento dei dati personali.       Contenna       Maria       Discontrattamento dei dati personali (OPPR), secondo le mobalità e nel rispetto dato cortor per il trattamento dei dati personali.         Discontrattamente dei dati personali (OPPR), secondo le mobalità e nel rispetto dato cortor per secondo le mobalità e nel rispetto dato cortor per secondo le mobalità e nel rispetto dato cortor per secondo le mobalità e nel rispetto dato cortor dato dato dato dato dato dato dato dato                                                                                                    | Digital Archive                                    | TeamSystem tratterà i dati personal     | in qualità di responsabile del trattamento ai sensi dell'art. 28 del F                                                                      | Regolamento Generale Europeo sulla                                                    |
| Teambysten Digital (premere il tasto sottostante per predetne visione) e nel relativo Accordo principale per il trattamento dei dati personali.<br>Teambysten Digital (premere il tasto sottostante per predetne visione) e nel relativo Accordo principale per il trattamento dei dati personali.<br>Teambysten Digital (premere il tasto sottostante per predetne visione) e nel relativo Accordo principale per il trattamento dei dati personali.<br>Teambysten Digital (premere il tasto sottostante per predetne visione) e nel relativo Accordo principale per il trattamento dei dati personali.<br>Teambysten Digital (premere il tasto sottostante per perso visione e di accettare quanto sopra.<br>Predetno STR Digital (premere il tasto sottostante per perso visione e di accettare quanto sopra.<br>Predetno STR Digital (premere il tasto sottostante per perso visione e di accettare quanto sopra.<br>Predetno STR Digital (premere il tasto sottostante per perso visione e di accettare quanto sopra.<br>Processato presidenti al differia di empore<br>pi gitatatorma Teambysten Digital e che, per<br>per per sottos Digital da impore<br>pi gitatatorma Teambysten Digital (premere il tasto sottostante per perso visione e di accettare quanto sopra.<br>Processato presidente o Digital (premere il tasto sottostante per perso visione e di accettare quanto sopra.<br>Processato presidente o Digital (premere il tasto sottostante per perso visione e di accettare quanto sopra.<br>Processato presidente o Digital (premere il tasto sottostante per perso visione e di accettare quanto sopra.<br>Processato presidente o Digital (premere il tasto di firma)<br>Processato presidente o Digital (premere il tasto di seguito di confermarci di avere preso visione e di accettare quanto sopra.<br>Processato presidente o Digital (premere il tasto presidente o Diferente di avere preso visione e di accettare quanto sopra.<br>Processato presidente o Digital (predetno di seguito di confermarci di avere preso visione e di accettare quanto sopra.                                                                                                    | Riconciliazione Bancaria                           | protezione dei dati personali (GDPR     | ), secondo le modalità e nel rispetto delle misure di sicurezza desc                                                                        | ritte nelle condizioni contrattuali                                                   |
| Tchedamo di seguito di confermarci di avere preso visione e di accettare quanto sopra.                                                                                                    |                                                    | TeamSystem Digital (premere il tast     | o sottostante per prenderne visione) e nel relativo Accordo princip                                                                         | ale per il trattamento dei dati personali.                                            |
| Autrice       Paramedia         Conterno       Conterno         Conterno       Conterno         Conterno       Cononono         Conte                                                                                                    | Anagr.certificati di firma                         | Ti chiediamo di seguito di conferma     | rci di avere preso visione e di accettare quanto sopra.                                                                                     |                                                                                       |
| Outlog       Percenter       Content       Content                                                                                                    |                                                    |                                         | • • • • • • • • • • •                                                                                                    |                                                                                       |
| Outlog       Decoder       Decoder                                                                                                    |                                                    |                                         |                                                                                                    |                                                                                       |
| Content       Ensore       Contention       Contention                                                                                                    | Dati Aggiuntini DaramaTri                          |                                         |                                                                                                    |                                                                                       |
| Control       Memory Line       Control       Control <td></td> <td></td> <td></td> <td>Contratto TC Divital</td>                                                                                                    |                                                    |                                         |                                                                                                    | Contratto TC Divital                                                                  |
| Buddensis       Contorma       Yess       Toosmo       Adv       prendpoint       Usta                                                                                                    | Controlle Informazioni I Elimina                   | Contentio                               |                                                                                                    | Contratto 13 Digitar                                                                  |
| Ferrore       Units       Conterms       Varia       Documo       41d       Avz       prescibents       Units         Indication       Image: conterms       Image: conterms       Image:                                                                                                    | ServiziDigital S                                   |                                         |                                                                                                    |                                                                                       |
| Include       Image: Credenzial Digital         Cestione Intermedian Abilitati       Credenzial Digital         Dati Gastione       Image: Credenzial Digital         Incarcial       Image: Credenzial Digital         Incarcial       Utimo progressivo Digital de import         Incarcial       Image: Credenzial         Incarcial       Utimo progressivo Digital         Incarcial       Image: Credenzial         Incarcial       Image: Credenzial         Incarcial                                                                                                    | Eunzioni Ruolii Itente I                           |                                         | <u>C</u> onferma <u>V</u> aria <u>P</u> rossimo <ind.< td=""><td>Av.&gt; preceDente Uscita</td></ind.<>                                     | Av.> preceDente Uscita                                                                |
| Image: Sectione Intermediari Abilati       Credenziali Digital         Cestione Intermediari Abilati       Credenziali Digital         Agerizia delle        Impesta numerazione file telematici su piattaforma Digital         Credenziali       Internationali Internationalinternatinali Internationali Internationali Internationa                                                                                                    | ProgrDigital Q                                     | _                                       | · · · · · · · · · · · · · · · · · · ·                                                                                                    |                                                                                       |
| Inediano       Image: official sector         Gestione Intermediari Abitati       Credenziali Digital         Deti generali       Agenzia delle image: operative Digital image: operative Digital image: operative                                                                                                    |                                                    |                                         |                                                                                                    |                                                                                       |
| Dati generali Agenzia delle C Imposta numerazione file telematici su piattaforma Digital Credenziali Credenziali </th <th>Gestione Intermediari Abilitati</th> <th>Credenziali Digital</th> <th></th> <th></th>                                                                                                    | Gestione Intermediari Abilitati                    | Credenziali Digital                     |                                                                                                    |                                                                                       |
| Apenzia delle E       Imposta numerazione file telematici su Digital       Imposta numerazione file telematici su Digital         Credenziali       Numerazione file telematici su Digital       Immostanti ci su Digital         Incancetti       Cassetto Fisi       Progressivo Digital da imporre         Gredenziali       Utimo progressivo Digital       Immostanti ci su Digital da imporre         Indicataria       Utimo progressivo Digital       Immostanti ci su Digital da imporre         Gredenziali       Cassetto Fisi       Utimo progressivo Digital         Cassetto Fisi       Dati Fattura       Immostanti ci su Digital cente, per amatystem Digital cente, per amatystem Digital cent                                                                                                    | 🗉 Dati generali                                    |                                         |                                                                                                    |                                                                                       |
| Credenziali Numerazione file telematici su piattaforma Digital Incaricati Credenziali Credenziali Credenziali Credenziali E Credenziali Credenziali Dati Fattura Dati Fattura Deti Fattura I'art. 28 del Regolamento Gene Curezza descritte nelle condizio Sistema Tess Connettore Digital T chiediamo di seguito di confermarci di avere preso visione e di accettare quanto sopra.                                                                                                    | 🗀 Agenzia delle E 🐱 Imposta numerazione file teler | natici su Digital                       |                                                                                                    | *                                                                                     |
| Incaricati<br>Cassetto Fis<br>Dati Catasta<br>Inps<br>Credenziali<br>Credenziali<br>Pepa<br>Fepa<br>Fature e Dip<br>Digital Archiv<br>Registro Imp<br>Fepa<br>Fature e Dip<br>Digital Archiv<br>Registro Imp<br>Fepa<br>Fature e Dip<br>Digital Archiv<br>Reconcilizion<br>The Information<br>Registro Imp<br>Fepa<br>Fature e Dip<br>Digital Archiv<br>Reconcilizion<br>The Information<br>Registro Imp<br>Fepa<br>Fature e Dip<br>Digital Archiv<br>Reconcilizion<br>The Information<br>Registro Imp<br>Fepa<br>Fature e Dip<br>Digital Archiv<br>Reconcilizion<br>The Information<br>Registro Imp<br>Fepa<br>Fature e Dip<br>Digital Archiv<br>Reconcilizion<br>Fertuana<br>The Information<br>Registro Imp<br>Fertuana<br>Fertuana<br>Fertua | Credenziali                                        | i su piattaforma Digital                |                                                                                                    |                                                                                       |
| Liquidazioni IVA   Inps   Credenziali   Cassetto Pre   Ocredenziali   Cassetto Pre   Dati Fattura     Jati Fattura     Jati Fattura <tr< td=""><td>Incaricati</td><td>· p</td><td></td><td>7-</td></tr<>                                                                                                    | Incaricati                                         | · p                                     |                                                                                                    | 7-                                                                                    |
| Liquidazioni IVA<br>Credenziali<br>Credenziali<br>Registro Imp<br>Fepa<br>Fature e Dip<br>Digital Archiv<br>Sistema Test<br>Connettore Digital<br>Anagr certificati di firma<br>Data Catasta<br>Liquidazioni IVA<br>Dati Fattura<br>Dati Fattura<br>Liquidazioni IVA<br>Dati Fattura<br>Dati Fattura<br>Liquidazioni IVA<br>Dati Fattura<br>Dati Fattura<br>Liquidazioni IVA<br>Dati Fattura<br>Liquidazioni IVA<br>Liquidazioni IVA<br>Liquidazioni IVA<br>Li                                                                                                    | Cassello Fisi     Dati Catastal                    | Ultimo progressivo D                    | igital Progressivo Digital da impo                                                                                                    | prre                                                                                  |
| I Credenziali       Iquidazioni IVA         Credenziali       Gassetto pro         Credenziali       Dati Fattura         I Registro Imp       Fepa         Fepa       Figlial Archiv         Riconciliazioni       Figlial Archiv         Sistema Tesi       Connettore Digital         Connettore Digital       Canificati di firma         Ti chiediamo di seguito di confermarci di avere preso visione e di accettare quanto sopra.                                                                                                    |                                                    |                                         |                                                                                                    |                                                                                       |
| Cassetto pre Credenziali Registro Imp Fega Fatture e Dip Digital Archiv Riconciliazio Sistem Tess Connettore Digital Anagr.certificati di firma Ti chiediamo di seguito di confermarci di avere preso visione e di accettare quanto sopra.                                                                                                    | E Credenziali Liquidazioni IVA                     |                                         | 9999                                                                                                    |                                                                                       |
| Credenziali Registro Imp Fepa Fepa Fatture e Dip Digital Archiv Riconciliazio Connettore Digital Anagr.certificati di firma Ti chiediamo di seguito di confermarci di avere preso visione e di accettare quanto sopra.                                                                                                    | Cassetto pre                                       |                                         |                                                                                                    | tali moduli sono resi disponib                                                        |
| Registro Imp<br>Fepa<br>Fature e Dip<br>Digital Archiv<br>Riconciliazion<br>Sistema Test<br>Connettore Digital<br>Anagr.certificati di firma<br>Det toological<br>Det toological                                                                                                    | Credenziali                                        |                                         |                                                                                                    | TeamSystem Digital e che, per                                                         |
| Fepa     Fepa     Fatture e Dip     Digital Archiv     Riconciliazio     Sistema Tess     Connettore Digital     Anagr.certificati di firma     Ti chiediamo di seguito di confermarci di avere preso visione e di accettare quanto sopra.                                                                                                    | Registro Imp                                       |                                         |                                                                                                    | processati sulla Piattaforma Te                                                       |
| Image: Setting and Setting and Sett                                                                                                    | 🔒 Fepa                                             |                                         |                                                                                                    |                                                                                       |
| Image: Signal Archive       Image: Signal Archive       Image: Signal Arc                                                                                                    | E Fatture e Dip                                    |                                         |                                                                                                    |                                                                                       |
| I Niconcluzion       F9 Usola       curezza descritte nelle condizio         I Sistema Tess       Connettore Digital       Ti chiediamo di seguito di confermarci di avere preso visione e di accettare quanto sopra.                                                                                                    | E Digital Archiv                                   |                                         |                                                                                                    | l'art. 28 del Regolamento Gene                                                        |
| Contractore Digital     Anagr.certificati di firma                                                                                                    | Sistema Tass                                       |                                         | F9 Us                                                                                                    | cita curezza descritte nelle condizio                                                 |
| Image: certificati di firma       Ti chiediamo di seguito di confermarci di avere preso visione e di accettare quanto sopra.         Determente       Devente                                                                                                    | Connettore Digital                                 | iounie) otom e ignai (pro               |                                                                                                    | Jordo principale per li trattamer                                                     |
|                                                                                                    | Anagr.certificati di firma                         | Ti chiediamo di seguito d               | i confermarci di avere preso visione e di accettare quanto                                                                                  | sopra.                                                                                |
|                                                                                                    | _ •                                                |                                         | · · · · · · · · · · · · · · · · · · ·                                                                                                    |                                                                                       |
|                                                                                                    |                                                    |                                         |                                                                                                    |                                                                                       |
|                                                                                                    |                                                    |                                         |                                                                                                    |                                                                                       |
|                                                                                                    | Defi Assimulini Demoti                             |                                         |                                                                                                    |                                                                                       |
|                                                                                                    |                                                    |                                         |                                                                                                    |                                                                                       |
|                                                                                                    |                                                    |                                         |                                                                                                    |                                                                                       |
|                                                                                                    |                                                    |                                         |                                                                                                    |                                                                                       |
|                                                                                                    |                                                    |                                         |                                                                                                    |                                                                                       |
|                                                                                                    |                                                    |                                         |                                                                                                    |                                                                                       |
|                                                                                                    |                                                    |                                         |                                                                                                    |                                                                                       |

14

03359980798

龄 D ≠

► • • • • • • •

| ermediario                                                        | 1 🔍 👻 01                                   | sistemi                                      |                                              |                                                                                                    |
|-------------------------------------------------------------------|--------------------------------------------|----------------------------------------------|----------------------------------------------|----------------------------------------------------------------------------------------------------|
| Gestione Intermediari                                             | i Abilitati                                | Credenziali Digital                          |                                              |                                                                                                    |
| <ul> <li>☑ Dati generali</li> <li>✓ ☑ Agenzia delle E </li> </ul> | imposta numerazione file telematici su Dig | Ital                                         |                                              | *                                                                                                    |
| □ Credenziali □ Incaricati                                        | Numerazione file telematici su piatta      | forma Digital                                |                                              |                                                                                                    |
| Cassetto Fise Dati Catastal                                       |                                            | Ultimo progressivo Digital                   | Progressivo Digital da imporre               |                                                                                                    |
|                                                                   | Liquidazioni IVA                           |                                              | 9,999                                        |                                                                                                    |
| Cassetto pre                                                      | Dati Fattura                               |                                              |                                              | tali moduli sono resi disponibili in modalità cloud                                                      |
| Credenziali     Registro Imp                                      | Dau Fallura                                |                                              |                                              | TeamSystem Digital e che, pertanto, i dati, docume<br>processati sulla Piattaforma TeamSystem Digital e, |
| E Fepa                                                            |                                            |                                              |                                              | ità di o comunque utilizzati da TeamSystem per le                                                        |
| Fatture e Dip<br>Digital Archiv                                   |                                            | <u>C</u> onferma                             | <u>V</u> aria <u>U</u> scita                 |                                                                                                    |
| Riconciliazion                                                    |                                            |                                              |                                              | l'art. 28 del Regolamento Generale Europeo sulla<br>curezza descritte nelle condizioni contrattuali      |
| Sistema Tess                                                      | tal                                        |                                              |                                              | ordo principale per il trattamento dei dati personali                                                    |
| Anagr certificati                                                 | di firma                                   | Ti chiediamo di seguito di confermarci di av | vere preso visione e di accettare quanto sop | ira.                                                                                                    |